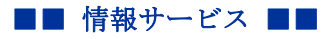

.....

作成: 平成 26 年 8 月 5 日 更新: 平成 30 年 5 月 30 日

## DVD から mpeg を作成する方法 (Power Producer)

ここでは、Power Producer を使って DVD から mpeg を作成する手順を説明します。 もっと詳しい方法について知りたい場合は、教材コンテンツ制作室に設置したマニュアルを 参照してください。

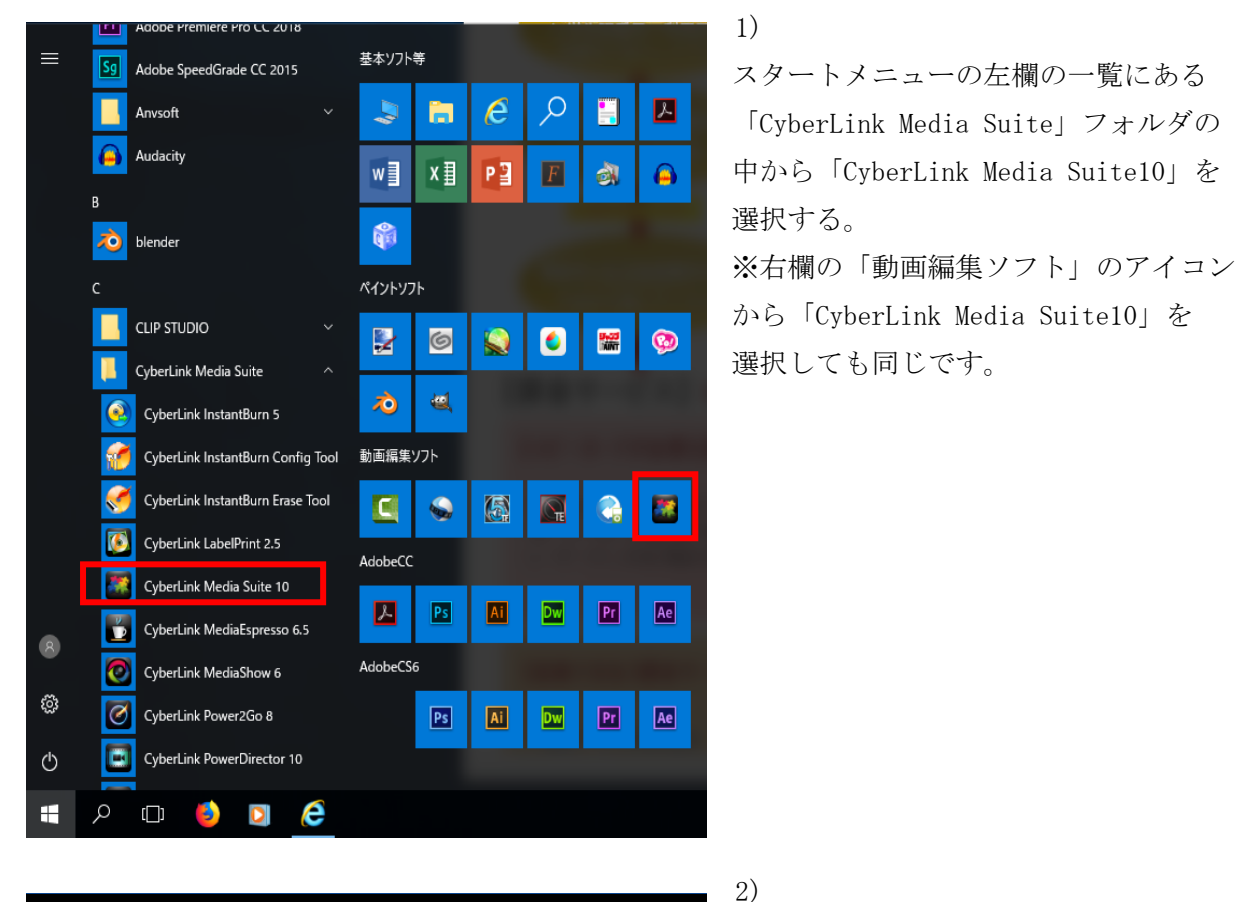

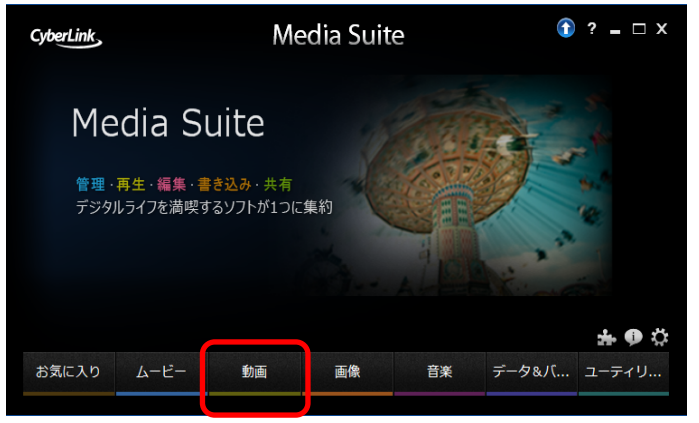

「動画」を選択する。

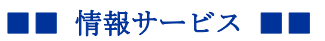

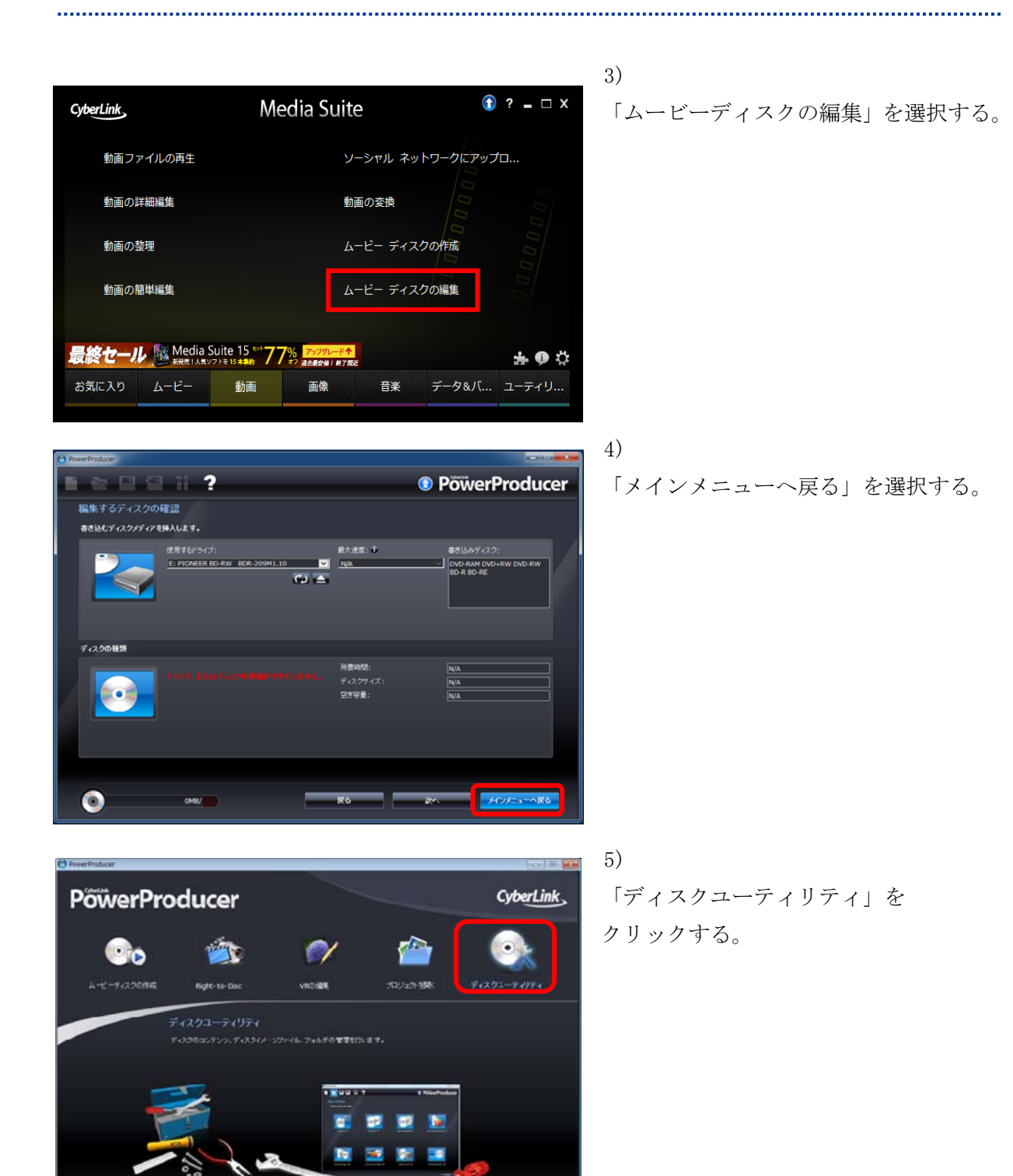

Copyright (c) 2001-2018, Kyoto Sangyo University. All rights reserved.

■■ 情報サービス ■■

.....

.....

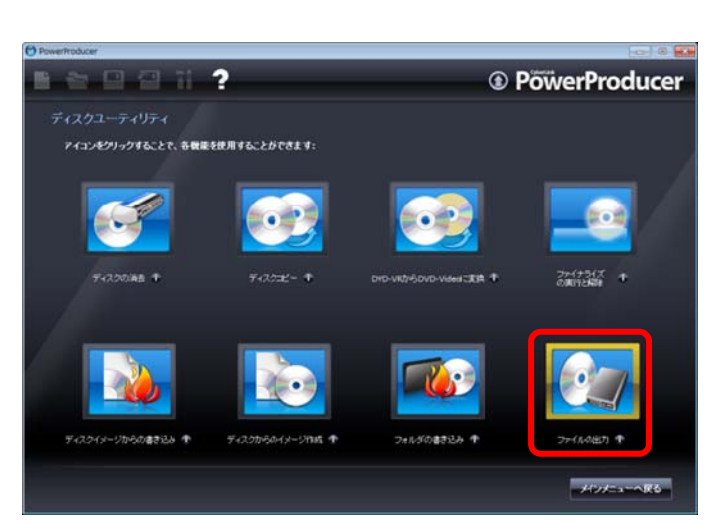

## Preventedeet Proventedeet Proventedeet<

6)

PC本体に書き込み可能なディスクを 挿入して「ファイルの出力」を選択する。

7)

④ドライブを選択する。
⑧ファイルにしたい部分のみ
チェックボックスにチェックを入れる。
⑥ファイルを保存するディレクトリを
選択する。
⑨「ファイルの出力」をクリックする。
※この方法で mpeg2 ファイルが
出力される

Copyright (c) 2001-2018, Kyoto Sangyo University. All rights reserved.